**RECURSOS HUMANOS** 

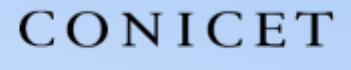

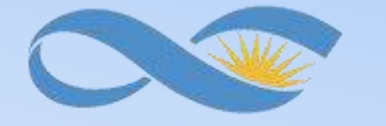

#### SALTA-JUJUY

### **INSTRUCTIVO SIGERH** TRÁMITES ELECTRÓNICOS

### LICENCIAS CIC – CPA- ADM

CONICET

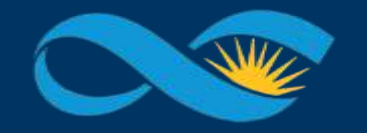

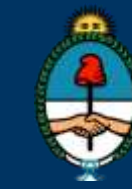

Ministerio de Ciencia, Tecnología e Innovación Productiva Presidencia de la Nación

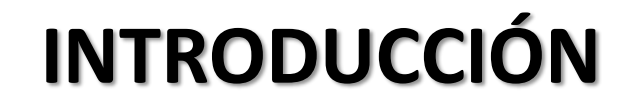

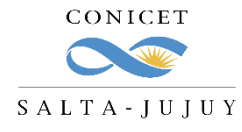

El presente Instructivo tiene como finalidad brindar a los agentes un conjunto de elementos e información, que les permitirá llevar a cabo de forma ágil la carga de licencias en SIGERH.

Les solicitamos leer el mismo con detenimiento y atención, ya que desde el 19/08/2020 *los trámites se realizarán únicamente de manera electrónica y sin necesidad de presentar ningún documento impreso*.

Muchas Gracias.

RECIRSOSHIMANOS

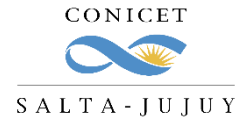

#### LICENCIAS GENERALES QUE NO REQUIEREN AUTORIZACIÓN

En este grupo se encuentran comprendidos los tipos de licencia que se presentan con **documentación respaldatoria** y por normativa no se requiere la autorización del jefe.

Los **<u>tipos</u>** de licencias que se encuentran comprendidos en este grupo son los siguientes:

✓ Licencias médicas (cortas, de largo tratamiento, accidentes de trabajo, de familiar)

- $\checkmark$  Licencias por maternidad, nacimiento, adopción
- ✓ Matrimonio (propio o de familiar)
- $\checkmark$  Fallecimientos familiares
- $\checkmark$  Donación de sangre
- $\checkmark$  Mesa examinadora
- √ Violencia de género

RECIRSOSHUMANOS

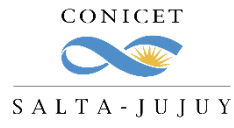

#### LICENCIAS GENERALES QUE NO REQUIEREN AUTORIZACIÓN

1. Ingrese a Intranet con su usuario y clave.

| Intran            | et                               |
|-------------------|----------------------------------|
| Identificación de | usuario                          |
| Usuario           | cmrodriguez                      |
| Contraseña        | ¿OLVIDÓ SU CONTRASEÑA O USUARIO? |
|                   | REGISTRARSE                      |

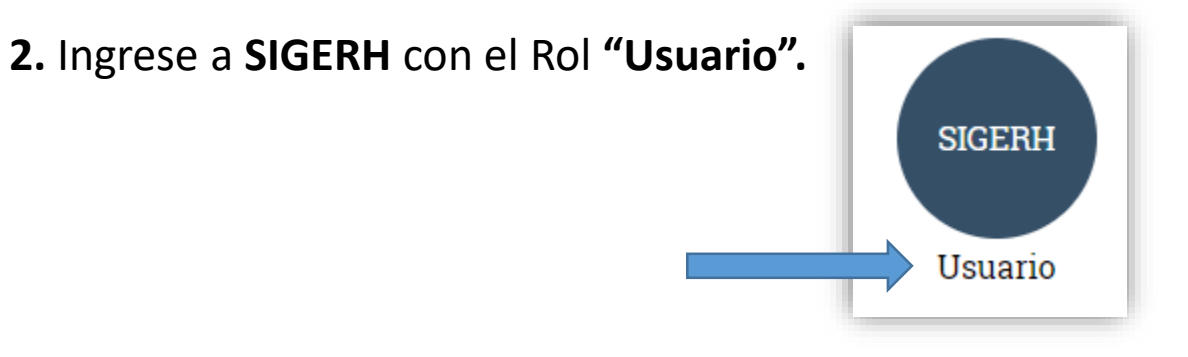

**3.** Ingrese a la solapa "Solicitudes", luego a la pestaña
"Licencia/Ausentarse" y luego presione el botón "Nuevo".

| PRINCIPAL DATOS<br>PERSONALES |                               | DES CERTIFICACIÓN        | TRÁMITES       |          |         |  |
|-------------------------------|-------------------------------|--------------------------|----------------|----------|---------|--|
| Licencia/Ausentarse Reintegr  | o   Ayuda Esc. Anual   Días d | isponibles de Vacacion   | es   Guardería | Consulta |         |  |
|                               | SOLICITUD DE I                | LICENCIA/PARA /          | AUSENTARSE     |          |         |  |
| LICENCIAS/AUSENCIAS           |                               |                          |                |          |         |  |
| l                             | 18 registros                  | , mostrando todos los re | gistros. 1     |          |         |  |
| NUEVO CÓDIGO                  | DESDE 💠 HASTA 💠               | GRUPO \$                 | CLASE \$       | TIPO     | ≑ ESTAD |  |

RECIRSOSHIMANOS

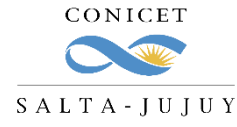

#### LICENCIAS GENERALES QUE NO REQUIEREN AUTORIZACIÓN

#### 1. Seleccione el tipo de Licencia que desea cargar.

|                        | s                                        | SOLICITUD DE LICENCIA/P/       | ARA AUSENTARSE       |          |          |    |                                                              |
|------------------------|------------------------------------------|--------------------------------|----------------------|----------|----------|----|--------------------------------------------------------------|
| FORMULARIO DI          | SOLICITUD                                |                                |                      |          |          |    |                                                              |
| GENERAL<br>Tip<br>Desd | o: * [ART. 10(A) - I<br>e: * [01/09/2020 | Licencia Médica                | Hasta: 03/09/2020    |          |          |    | <ol> <li>Seleccione las fechas "Desde" y "Hasta".</li> </ol> |
| SEGUIMIENTO            | ETAPA                                    | ESTADO<br>No hay registros car | FECHA/HORA<br>gados. |          |          |    |                                                              |
|                        |                                          |                                |                      | GUARDAR  | VOLVER   |    |                                                              |
|                        |                                          |                                | 3.                   | Presione | el botón | "G | uardar".                                                     |

RECIRSOSHIMANOS

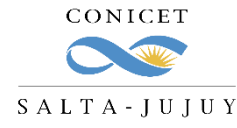

#### LICENCIAS GENERALES QUE NO REQUIEREN AUTORIZACIÓN

Podrá ver la siguiente pantalla:

| IERAL                                                                                                    |                                                                                                    |                                                                                       |                                              |    |
|----------------------------------------------------------------------------------------------------|----------------------------------------------------------------------------------------------------|---------------------------------------------------------------------------------------|----------------------------------------------|----|
| Tipo: * ART. 10(A) - Licenc                                                                                                    | ia Médica                                                                                               |                                                                                       | ~                                            |    |
| Desde: * 01/09/2020                                                                                                    |                                                                                                    | Hasta: 03/09/202                                                                      | 0                                            |    |
| CUMENTACIÓN ANEXA                                                                                                    |                                                                                                    |                                                                                       |                                              |    |
| TIPO DOCUMENTO                                                                                                    | DENOMINACIÓ                                                                                             | N DOCUMENTO                                                                           | DOCUMENTO                                    |    |
| Reporte Alfa o Certificado<br>Médico con membrete, firma, R                                                                                                    | eporte Alfa o Certificado I                                                                             | Médico con membrete,                                                                  |                                              |    |
| diagnostico e indicación de fi<br>reposo                                                                                                    | rma, diagnóstico e indicad                                                                              | ción de reposo                                                                        | ADJUNTAR                                     |    |
| diagnostico e indicación de fi<br>reposo<br>unico formato admitido como documentac                                                                                                    | rma, diagnóstico e indicac<br>ión digital es "PDF". El tamaño                                           | ción de reposo                                                                        | ADJUNTAR                                     |    |
| diagnostico e indicación de fi<br>reposo<br>unico formato admitido como documentac<br>ESENTACIÓN ELECTRONICA                                                                          | rma, diagnóstico e indicad                                                                              | ción de reposo                                                                        | in adjunta no debe superar 25Mb.             |    |
| diagnostico e indicación de fi<br>reposo<br>unico formato admitido como documentaci                                                                                                   | rma, diagnóstico e indicad<br>ión digital es "PDF". El tamaño<br>To Formulario o                        | ción de reposo                                                                        | ADJUNTAR                                     |    |
| diagnostico e indicación de fi<br>reposo<br>unico formato admitido como documentaci<br>ESENTACIÓN ELECTRONICA                                                                         | rma, diagnóstico e indicad<br>ión digital es "PDF". El tamaño<br>Tormulario o                           | ción de reposo                                                                        | adjunta no debe superar 25Mb.                |    |
| diagnostico e indicación de fri<br>reposo<br>unico formato admitido como documentaci<br>ESENTACIÓN ELECTRONICA<br>SUIMIENTO<br>ETAPA                                                  | rma, diagnóstico e indicad<br>ión digital es "PDF". El tamaño<br>To Formulario o<br>ESTADO              | ción de reposo                                                                        | ADJUNTAR                                     |    |
| diagnostico e indicación de fr<br>reposo<br>unico formato admitido como documentaci<br>ESENTACIÓN ELECTRONICA<br>SUIMIENTO<br>ETAPA<br>Presentación                                   | rma, diagnóstico e indicad<br>ión digital es "PDF". El tamaño<br>Toma Formulario o<br>ESTADO<br>Abierto | ción de reposo<br>o máximo de la documentació<br>digital<br>FECHA<br>20/08/2020 20:51 | ADJUNTAR<br>in adjunta no debe superar 25Mb. | Pr |
| diagnostico e indicación de fr<br>reposo<br>unico formato admitido como documentaci<br>ESENTACIÓN ELECTRONICA<br>GUIMIENTO<br>ETAPA<br>Presentación<br>Gestión y Control              | rma, diagnóstico e indicad<br>ión digital es "PDF". El tamaño<br>Estado<br>Abierto                      | ción de reposo<br>o máximo de la documentació<br>digital<br>FECHA<br>20/08/2020 20:51 | /HORA                                        | Pc |
| diagnostico e indicación de fr<br>reposo<br>unico formato admitido como documentac<br>ESENTACIÓN ELECTRONICA<br>GUIMIENTO<br>ETAPA<br>Presentación<br>Gestión y Control<br>Resolución | rma, diagnóstico e indicad<br>ión digital es "PDF". El tamaño<br>Estado<br>Abierto                      | ción de reposo<br>o máximo de la documentació<br>digital<br>FECHA<br>20/08/2020 20:51 | HORA                                         | Pc |

Deberá adjuntar la documentación respaldatoria solicitada con el botón **"Adjuntar".** 

Puede **ver el formulario** digital, haciendo "click" en este ícono.

Podrá seguir el Estado del trámite.

Puede **Enviar** la solicitud o **Modificar** los datos ingresados.

RECIRSOSHUMANOS

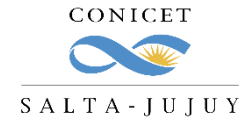

#### LICENCIAS GENERALES QUE NO REQUIEREN AUTORIZACIÓN

Si no envía el trámite y el mismo queda en estado abierto, puede Editar o Anular el mismo:

| LICENCIAS/A            | USENCIAS             |            |            |                                                           |                     |                                 |         |                |
|------------------------|----------------------|------------|------------|-----------------------------------------------------------|---------------------|---------------------------------|---------|----------------|
|                        |                      |            | 18 re      | gistros , mostrando todos los                             | s registros. 1      |                                 |         |                |
| NUEVO                  | CÓDIGO               | DESDE 🌲    | HASTA 🌲    | GRUPO                                                     | CLASE               | E 🌩 🛛 TIPO 🔅                    | ESTADO  | REINTEGRO      |
| <u>Editar   Anular</u> | 2012020<br>001233200 | 01/09/2020 | 03/09/2020 | Licencias, Franquicias,<br>Justificaciones y<br>Ausencias | Licencia<br>General | ART. 10(A) - Licencia<br>Médica | Abierto | No<br>Requiere |

Si lo envía solo podrá Ver el mismo y deberá aguardar que sea controlado por RRHH:

|   | LICENCIAS/A | USENCIAS             |            |            |                                                           |                     |                                 |         |                |
|---|-------------|----------------------|------------|------------|-----------------------------------------------------------|---------------------|---------------------------------|---------|----------------|
| Γ |             |                      |            | 18 re      | gistros , mostrando todos lo                              | s registros. 1      |                                 |         |                |
|   | NUEVO       | CÓDIGO               | DESDE 💠    | HASTA 🌲    | GRUPO                                                     | ♦ CLASE             | TIPO 🗧                          | ESTADO  | CREINTEGRO     |
|   | Ver         | 2012020<br>001218200 | 01/09/2020 | 03/09/2020 | Licencias, Franquicias,<br>Justificaciones y<br>Ausencias | Licencia<br>General | ART. 10(A) - Licencia<br>Médica | Enviado | No<br>Requiere |

RECIRSOSHUMANOS

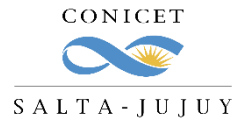

#### LICENCIAS GENERALES QUE NO REQUIEREN AUTORIZACIÓN

Para **adjuntar el archivo** de la documentación respaldatoria:

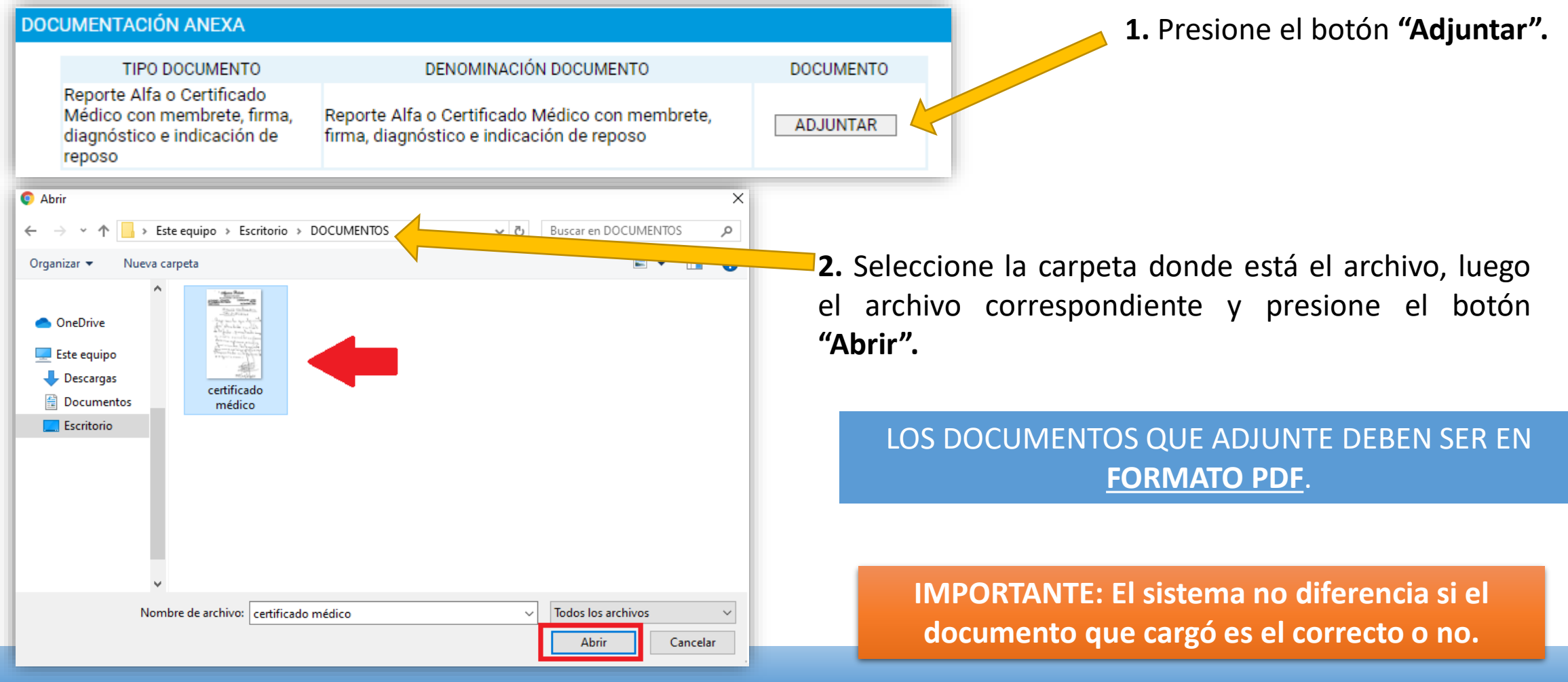

RECIRSOSHIMANOS

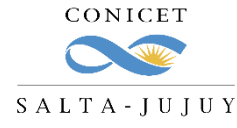

#### LICENCIAS GENERALES QUE NO REQUIEREN AUTORIZACIÓN

Una vez que esté en estado "Enviado" su solicitud:

|             |                      |            | SOLICITUD  | DE LICENCIA/PAR                                           | A AUSENTA           | RSE                             |          |                |
|-------------|----------------------|------------|------------|-----------------------------------------------------------|---------------------|---------------------------------|----------|----------------|
| LICENCIAS/A | USENCIAS             |            | 18 re      | nistros mostrando todos lo                                | e registroe 1       |                                 |          |                |
|             |                      |            | 1016       | gistros, mostrando todos io                               | s registros. T      |                                 |          |                |
| NUEVO       | CÓDIGO               | DESDE 🌲    | HASTA 🌲    | GRUPO                                                     |                     | TIPO                            | ESTADO 🗧 | REINTEGRO      |
| <u>Ver</u>  | 2012020<br>001218200 | 01/09/2020 | 03/09/2020 | Licencias, Franquicias,<br>Justificaciones y<br>Ausencias | Licencia<br>General | ART. 10(A) - Licencia<br>Médica | Enviado  | No<br>Requiere |

Si el trámite está correctamente informado, desde RRHH del CCT se aprobará.

Si no, recibirá un mail de Rechazo con los puntos incorrectos y deberá:

- 1. volver a cargar la Licencia o,
- 2. "Reabrir" la existente y corregir los errores.

IMPORTANTE: Tenga en cuenta que el envío del trámite se tomará como la firma del agente.

RECHEOSHUMANOS

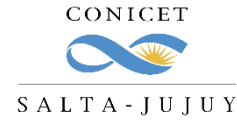

#### LICENCIAS GENERALES QUE NO REQUIEREN AUTORIZACIÓN

En caso de que el trámite haya sido rechazado, podrá verlo en el listado de sus solicitudes:

|   |                |                      |            | SULICITUL  | DE LICENCIA/PAR                                           | A AUSENTA           | RSE                             |            |                |
|---|----------------|----------------------|------------|------------|-----------------------------------------------------------|---------------------|---------------------------------|------------|----------------|
|   | CENCIAS/A      | USENCIAS             |            | 19 го      | gistros, mostrando todos lo                               | e registroe 1       |                                 | •          |                |
|   |                |                      |            | 1010       | gistros, mostrando todos io                               | s registros. T      |                                 |            |                |
|   | NUEVO          | CÓDIGO               | DESDE ≑    | HASTA 🌲    | GRUPO                                                     |                     | TIPO 🗧                          | 🗧 ESTADO 🌲 | REINTEGRO      |
| [ | <u>Reabrir</u> | 2012020<br>001218200 | 01/09/2020 | 03/09/2020 | Licencias, Franquicias,<br>Justificaciones y<br>Ausencias | Licencia<br>General | ART. 10(A) - Licencia<br>Médica | Rechazado  | No<br>Requiere |

Para reabrir el trámite y corregir los errores, seleccione la opción "Reabrir".

Cargue los datos y archivos correctos y vuelva a enviar el trámite.

RECIRCOSHUMANOS

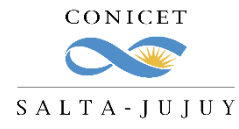

# RECHEOSHUMANOS LICENCIAS GENERALES QUE REQUIEREN AUTORIZACIÓN Y DOCUMENTACIÓN

En este grupo se encuentran comprendidos los tipos de licencia que requieren la autorización del jefe y además requieran presentar documentación.

Los **tipos** de licencias que se encuentran comprendidos en este grupo son los siguientes:

- ✓ Licencias por estudio
- $\checkmark$  Excedencia
- ✓ Licencia Gremial
- ✓ Cargo Político
- $\checkmark$  Licencia sin sueldo
- $\checkmark$  Razones de estudio
- ✓ Acompañar Cónyuge
- ✓ Cargo de Mayor Jerarquía

- ✓ Fenómeno meteorológico / Fuerza Mayor
- ✓ Asistencia a Congresos
- $\checkmark$  Estudios de perfeccionamiento
- ✓ Licencia Especial –Decreto № 618/87 (fines turísticos)
- ✓ Comisión de Servicio

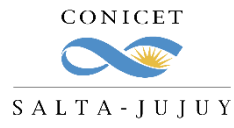

# RECHEOSHUMANOS LICENCIAS GENERALES QUE REQUIEREN AUTORIZACIÓN Y DOCUMENTACIÓN

Los pasos de la carga de la Licencia son los mismos que para las que No requieren autorización:

- 1. Ingrese a **Intranet** con su usuario y clave.
- 2. Ingrese a SIGERH con el Rol "Usuario".
- 3. Ingrese a la solapa "Solicitudes", luego a la pestaña "Licencia/Ausentarse" y luego presione el botón "Nuevo".
- 4. Seleccione el **tipo** de Licencia que desea cargar.
- 5. Seleccione las **fechas** "Desde" y "Hasta".
- 6. Presione el botón "Guardar".

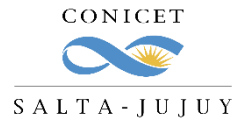

# RECIRSOSHUMANOS LICENCIAS GENERALES QUE REQUIEREN AUTORIZACIÓN Y DOCUMENTACIÓN

SOLICITUD DE LICENCIA/PARA AUSENTARSE Las opciones para este caso serán: FORMULARIO DE SOLICITUD  $\checkmark$ Modificar GENERAL Tipo: \* ART. 13 I(A.2) - Examen (Universitario)  $\sim$ Solicitar Autorización Desde: \* 01/10/2020 01/10/2020 ¥ Ŧ Hasta: PRESENTACIÓN ELECTRONICA Formulario digital MIENTO **ETAPA** ESTADO FECHA/HORA Abierto 21/08/2020 09:22 Presenta Gestión y Contro. Si está todo completo, presione el Resolución botón "Solicitar Autorización" he/confeccionado el archivo digital en carácter de Declaración Jurada, sin omitir ni Declaro que los datos a transmitir son correctos y completos, falsear dato alguno que deba contener, siendo fiel expresión de la SOLICITAR AUTORIZACIÓN MODIFICAR VOLVER

SIGERH **TRÁMITES ELECTRÓNICOS** 

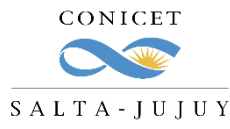

# RECIRSOSHUMANOS LICENCIAS GENERALES QUE REQUIEREN AUTORIZACIÓN Y DOCUMENTACIÓN

El trámite quedará en estado "Pendiente Autorización":

| GENERAL           |                                       |                      |                                                      |
|-------------------|---------------------------------------|----------------------|------------------------------------------------------|
| Tipo: * AR        | T. 13 I(A.2) - Examen (Universitario) | ~                    |                                                      |
| Desde: *01/       | 10/2020                               | Hasta: 01/10/2020    |                                                      |
| PRESENTACIÓN ELEC | CTRONICA                              |                      |                                                      |
|                   | The Form                              | ulario digital       |                                                      |
| SEGUIMIENTO       |                                       |                      | El certificante (Director de UE) puede:              |
| ET                | APA EST/                              | ADO FECHA/HORA       | <b>"Anrohar"</b> ο <b>"Denegar"</b> las mismas desde |
| Presentación      | Pendiente Autorizaci                  | ión 21/08/2020 09:48 | Aprobal o Dellegal las mismas acsac                  |
| Gestión y Con     | trol -                                |                      | Usuario.                                             |
|                   | -                                     |                      |                                                      |

SIGERH **TRÁMITES ELECTRÓNICOS** 

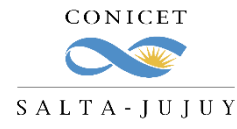

# RECHEOSHUMANOS LICENCIAS GENERALES QUE REQUIEREN AUTORIZACIÓN Y DOCUMENTACIÓN

En cualquier caso, será notificado de esta acción a través de SINE:

| Asunto     Solicitud de Licencia - ART, 146(B) - Licencia Gremial - AUTORIZADO | Entregado<br>21/04/2020 2 | 1:00 | Área<br>SIGERH - N | OTIFICACION |
|--------------------------------------------------------------------------------|---------------------------|------|--------------------|-------------|
| Todas (1) Notificaciones (1) Comunicaciones (0)                                |                           |      | Buscar             |             |
| RECIBIR                                                                        | TODAS                     | NC   | LEIDAS             | LEIDAS      |
| Bandeja de entrada                                                             |                           | -    |                    | e           |
| BANDEJA DE ENTRADA                                                             |                           | _    |                    | O CERR      |
| SINE Sistema Integral de Notificaciones Electrónicas                           |                           |      |                    | 0           |

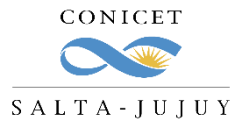

# RECHEOSHUMANOS LICENCIAS GENERALES QUE REQUIEREN AUTORIZACIÓN Y DOCUMENTACIÓN

Visualizará su Licencia en estado "Autorizado", lo que significa que deberá ingresar nuevamente a su rol Usuario de SIGERH, Solicitudes – Licencias. Buscar la licencia seleccionar "Editar", y adjuntar la documentación que se le solicita.

|                        |                      |            | 19 re      | gistros , mostrando todos los                             | s registros. 1      |                                               |                  |
|------------------------|----------------------|------------|------------|-----------------------------------------------------------|---------------------|-----------------------------------------------|------------------|
| NUEVO                  | CÓDIGO               | DESDE 💠    | HASTA 💠    | GRUPO                                                     | CLASE               | ⇒ TIPO                                        |                  |
| Editar   <u>Anular</u> | 2012020<br>001218300 | 01/10/2020 | 01/10/2020 | Licencias, Franquicias,<br>Justificaciones y<br>Ausencias | Licencia<br>General | ART. 13 I(A.2) -<br>Examen<br>(Universitario) | Autorizado Requi |

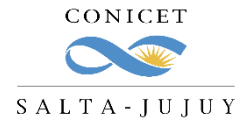

### RECIRCOSHUMANOS LICENCIAS GENERALES QUE REQUIEREN AUTORIZACIÓN Y DOCUMENTACIÓN

Una vez que adjunte la documentación requerida, podrá enviar el trámite. Luego desde RRHH del CCT se controlará el mismo.

Si el trámite está correctamente informado, se aprobará.

Si no, recibirá un mail de Rechazo con los puntos incorrectos y deberá:

- 1. volver a cargar la Licencia o,
- 2. "Reabrir" la existente y corregir los errores.

| Tipo: * APT 13 1/A 2)                                                                               | Examon (Universitario)                                                                                                    | ~                                     |
|----------------------------------------------------------------------------------------------------|----------------------------------------------------------------------------------------------------|---------------------------------------|
| Desde: * 01/10/2020                                                                                 | Hasta: 01/10/202                                                                                                    | 20                                    |
| DOCUMENTACIÓN ANEXA                                                                                 |                                                                                                    | -                                     |
| TIPO DOCUMENTO                                                                                      | DENOMINACIÓN DOCUMENTO                                                                                                    | DOCUMENTO                             |
| Certificado de Examen con<br>fecha firmado y sellado por la<br>stitución que lo expida              | Certificado de Examen con fecha firmado y sellado<br>por la Institución que lo expida                                                         | ADJUNTAR                              |
| PRESENTACIÓN ELECTRO.                                                                               | ntación digital es "PDF". El tamaño máximo de la documentación                                                                                | adjunta no debe superar 25Mb.         |
| PRESENTACIÓN ELECTRO.                                                                               | ntación digital es "PDF". El tamaño máximo de la documentación                                                                                | adjunta no debe superar 25Mb.         |
| PRESENTACIÓN ELECTRO. A                                                                             | ntación digital es "PDF". El tamaño máximo de la documentación                                                                                | adjunta no debe superar 25Mb.         |
| PRESENTACIÓN ELECTRO. A<br>SEGUIMIENTO                                                              | ntación digital es "PDF". El tamaño máximo de la documentación Tage Formulario digital ES1. FECHA/H                                           | adjunta no debe superar 25Mb.<br>HORA |
| PRESENTACIÓN ELECTRO. 74<br>SEGUIMIENTO<br>ETAPA<br>Presentación                                    | ntación digital es "PDF". El tamaño máximo de la documentación<br>Formulario digital<br>ES1, 9 FECHA/H<br>Abierto 21/08/2020 09:59            | adjunta no debe superar 25Mb.         |
| PRESENTACIÓN ELECTRO. A<br>SEGUIMIENTO<br>Presentación<br>Gestión y Control                         | ntación digital es "PDF". El tamaño máximo de la documentación<br>Formulario digital<br>ES 1. 7 FECHA/H<br>Abierto 21/08/2020 09:59<br>-      | adjunta no debe superar 25Mb.         |
| PRESENTACIÓN ELECTRO. A<br>SEGUIMIENTO<br>ETAPA<br>Presentación<br>Gestión y Control<br>Resolución  | ntación digital es "PDF". El tamaño máximo de la documentación  Formulario digital  ES1. FECHA/H Abierto 21/08/2020 09:59                     | adjunta no debe superar 25Mb.         |
| PRESENTACIÓN ELECTRO. 74<br>SEGUIMIENTO<br>ETAPA<br>Presentación<br>Gestión y Control<br>Resolución | ntación digital es "PDF". El tamaño máximo de la documentación<br>Formulario digital<br>ES 1. 7 FECHA/H<br>Abierto 21/08/2020 09:59<br>-<br>- | adjunta no debe superar 25Mb.         |

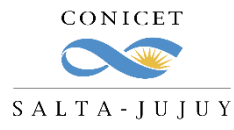

#### LICENCIAS GRALES. QUE REQUIEREN AUTORIZACIÓN Y NO DOCUMENTACIÓN

En este grupo se encuentran comprendidos los tipos de licencia que requieren la autorización del jefe y no requieran presentar documentación.

Los tipos de licencias que se encuentran comprendidos en este grupo son los siguientes:

✓ 14 F –Ausente con Aviso
 ✓ ART. 14(H) -Otras inasistencias (Sin Goce)
 ✓ Licencia Anual Ordinaria

Los pasos de la carga de la Licencia y los de aprobación, edición, reapertura y envío son los mismos que se indicaron en los casos anteriores.

RECIRCOSHUMANOS

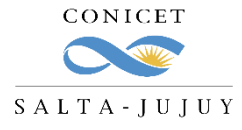

#### CARGA DE LICENCIAS LICENCIAS ACADÉMICAS CIC Y CPA

En este grupo se encuentran comprendidos los tipos de licencia que requieren la autorización del Director, de la

máxima autoridad del Lugar de trabajo y además requieran presentar documentación.

Los tipos de licencias que se encuentran comprendidos en este grupo son los siguientes:

√ 18 G1, G2 y G3 (CIC)

Los pasos de la carga de la Licencia y los de aprobación, edición, reapertura y envío son los mismos que se indicaron en los casos anteriores.

RECIRSOSHUMANOS

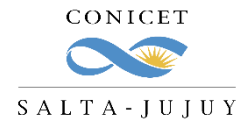

#### LICENCIAS ACADÉMICAS CIC Y CPA

Luego de completar todos los campos requeridos y presionar "Guardar" deberá:

- 1. Adjuntar la nota de invitación
- 2. Descargar el archivo de formulario
- 3. Hacer firmar el formulario por su Director (si lo requiere)
- 4. Hacer firmar el formulario por la máxima autoridad del Lugar de Trabajo
- 5. Subir el archivo con la/s firma/s
- 6. Enviar la presentación

| TIPO DOCUMENTO                                         | DENOMINACIÓN DOCUMENTO                                                                                                    | DOCUMENTO |
|--------------------------------------------------------|----------------------------------------------------------------------------------------------------|-----------|
| Nota de Invitación                                     | Nota de Invitación                                                                                                    | ADJUNTAR  |
| Formulario de Licencia CIC<br><u>Descargar Archivo</u> | Deberá imprimir el formulario para firmarlo y luego<br>digitalizarlo para adjuntar en la solicitud. En caso de<br>necesitar modificar algún dato deberá volver a imprimir<br>el formulario y digitalizarlo. Luego de adjuntar todos los<br>archivos podrá seleccionar "Enviar Solicitud". | ADJUNTAR  |

RECIRSOS HUMANOS

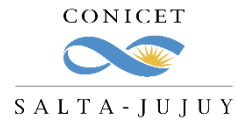

#### LICENCIAS ACADÉMICAS CIC Y CPA

El formulario se verá así:

REURSSHUMMOS

| Tecnológica                                                                                                    | IS CIC                                                                                                    | 1. 18(0.1) - Neumon                                                                    | es científico                           | - 255                  |
|----------------------------------------------------------------------------------------------------|----------------------------------------------------------------------------------------------------|----------------------------------------------------------------------------------------|-----------------------------------------|------------------------|
| CARRERA DEL INVESTIO                                                                                                    | GADOR CIENTÍFICO                                                                                                    | Y TECNOLÓGICO                                                                          |                                         | - 1930 - S             |
| APELLIDO Y NOMBRE                                                                                                    |                                                                                                    | O CARLOS                                                                               |                                         | فتترفانها              |
| TIPO DE DOCUMENTO                                                                                                    | O: DNI NÚMER                                                                                                    | O: 27335436                                                                            |                                         |                        |
| LUGAR DE TRABAJO                                                                                                    | INSTITUTO DE DE                                                                                                    | SARROLLO TECNOLOGIC                                                                    | O PARA LA INDUSTRIA                     |                        |
| Linidad da gastián tarik                                                                                                    | QUIMICA (INTEC)                                                                                                    | ; (CONICET - UNL)                                                                      |                                         |                        |
| Unidad de gestion terni                                                                                                    | Itonal: CCT-SANTA                                                                                                    |                                                                                        |                                         |                        |
| DATOS SOLICITUD                                                                                                    |                                                                                                    |                                                                                        | ST. IN ARX                              |                        |
| Duración: 13 días                                                                                                    | Desde: 01/01/20                                                                                                    | 021 Hasta: 13/01/2021                                                                  | Con goce de haberes:                    | SI Es prórroga         |
| INSTITUCION DONDE                                                                                                    | E DESARROLLARA                                                                                                    | SUS TAREAS DURANTE L                                                                   | A LICENCIA                              |                        |
| Nombre: Universita de                                                                                                    | legli Studi di Udine                                                                                                    |                                                                                        |                                         |                        |
| Dependencia: Dipartin                                                                                                    | mento Politecnico                                                                                                    | di Ingegneria e Arc                                                                    |                                         |                        |
| Domicilio: dddASJKN                                                                                                    | SJKFN 652                                                                                                    |                                                                                        |                                         |                        |
| Localidad: Via del Co                                                                                                    | ntonificio 114                                                                                                    | Pais: Italia                                                                           |                                         | CP: 33100              |
| Teléfone: +200422556                                                                                                    | 9740                                                                                                    | Email: camiel@uniud i                                                                  |                                         | 01.00100               |
| Telefono. +390432330                                                                                                    | A COLICITUD                                                                                                    | Email: carneterunidu.                                                                  | <u>.</u>                                |                        |
| FUNDAMENTOS DE L                                                                                                    | LA SULICITUD                                                                                                    | an una antenala de la antien                                                           | aléa nas 10 díos aos al Da              | Martí a la Universit   |
| Durante al mass de fabr                                                                                                    | PERFORMANCE AND PERFORMENT PERFORMANCE PERFORMANCE PER | or una estancia de investida                                                           | cion dor 12 dias con ei Dr              | . Marti a la Universit |
| Durante el mes de febr                                                                                                    | ioma en donde tení                                                                                                    | a previeto bacer análicie de                                                           | microsonda electrónica                  | mediante un provec     |
| Durante el mes de febr<br>Udine y al INGV de Ri<br>obtuve a tal fin                                                                                                    | toma en donde tení                                                                                                    | a previsto hacer análisis de                                                           | microsonda electrónica                  | mediante un proyec     |
| Durante el mes de febr<br>Udine y al INGV de Ri<br>obtuve a tal fin.                                                                                                    | toma en donde teni                                                                                                    | a previsto hacer análisis de                                                           | microsonda electrónica                  | mediante un proyec     |
| Durante el mes de febr<br>Udine y al INGV de Ri<br>obtuve a tal fin.<br>ENUMERAR LOS PRO<br>PIP 21543                                                                                                    | toma en donde tení                                                                                                    | a previsto hacer análisis de<br>J DIRECCIÓN Y GRADO DE                                 | microsonda electrónica<br>PARTICIPACIÓN | mediante un proyec     |
| Durante el mes de febr<br>Udine y al INGV de Ri<br>obtuve a tal fin.<br>ENUMERAR LOS PRO<br>PIP 21543<br>PIO 21221                                                                                                    | toma en donde tení                                                                                                    | a previsto hacer análisis de<br>J DIRECCIÓN Y GRADO DE                                 | microsonda electrónica<br>PARTICIPACIÓN | mediante un proyec     |
| Durante el mes de febr<br>Udine y al INGV de R<br>obtuve a tal fin.<br>ENUMERAR LOS PRO<br>PIP 21543<br>PIO 21221<br>ENUMERAR PERSON                                                                                                    | INAL A SU CARGO                                                                                                    | a previsto hacer análisis de                                                           | microsonda electrónica<br>PARTICIPACIÓN | mediante un proyec     |
| Durante el mes de febr<br>Udine y al INGV de R<br>obtuve a tal fin.<br>ENUMERAR LOS PRO<br>PIP 21543<br>PIO 21221<br>ENUMERAR PERSON<br>Dirigiré a los becarios a                                                                                                 | INDE A SU CARGO<br>a mi cargo en remoto                                                                                                    | a previsto hacer análisis de<br>J DIRECCIÓN Y GRADO DE                                 | microsonda electrónica                  | mediante un proyec     |
| Durante el mes de febr<br>Udine y al INGV de R<br>obtuve a tal fin.<br>ENUMERAR LOS PRO<br>PIP 21543<br>PIO 21221<br>ENUMERAR PERSON<br>Dirigiré a los becarios a<br>FECHA: 21/08/2020 11                                                                         | VAL A SU CARGO<br>a mi cargo en remote<br>1:09:17                                                                                                    | a previsto hacer análisis de<br>J DIRECCIÓN Y GRADO DE                                 | microsonda electrónica                  | mediante un proyec     |
| Durante el mes de febr<br>Udine y al INGV de R<br>obtuve a tal fin.<br>ENUMERAR LOS PRO<br>PIP 21543<br>PIO 21221<br>ENUMERAR PERSON<br>Dirigiré a los becarios a<br>FECHA: 21/08/2020 11<br>SOLICITADO POR: CA                                                   | VAL A SU CARGO<br>a mi cargo en remote<br>1:09:17<br>AFARO, DIEGO                                                                                                    | a previsto hacer análisis de<br>J DIRECCIÓN Y GRADO DE                                 | microsonda electrónica                  | mediante un proyec     |
| Durante el mes de febr<br>Udine y al INGV de R<br>obtuve a tal fin.<br>ENUMERAR LOS PRO<br>PIP 21543<br>PIO 21221<br>ENUMERAR PERSON<br>Dirigiré a los becarlos a<br>FECHA: 21/08/2020 11<br>SOLICITADO POR: CA<br>CARLOS                                         | VAL A SU CARGO<br>a mi cargo en remote<br>1:09:17<br>AFARO, DIEGO                                                                                                    | a previsto hacer análisis de<br>J DIRECCIÓN Y GRADO DE                                 | microsonda electrónica                  | mediante un proyec     |
| Durante el mes de febr<br>Udine y al INGV de R<br>obtuve a tal fin.<br>ENUMERAR LOS PRO<br>PIP 21543<br>PIO 21221<br>ENUMERAR PERSON<br>Dirigiré a los becarios a<br>FECHA: 21/08/2020 11<br>SOLICITADO POR: CA<br>CARLOS                                         | AFARO, DIEGO                                                                                                    | a previsto hacer análisis de<br>J DIRECCIÓN Y GRADO DE                                 | microsonda electrónica                  | mediante un proyec     |
| Durante el mes de febr<br>Udine y al INGV de R<br>obtuve a tal fin.<br>ENUMERAR LOS PRC<br>PIP 21543<br>PIO 21221<br>ENUMERAR PERSON<br>Dirigiré a los becarios a<br>FECHA: 21/08/2020 11<br>SOLICITADO POR: CA<br>CARLOS<br>FIRMAS ORIGINALES                    | ALA SU CARGO<br>a mi cargo en remoto<br>1:09:17<br>AFARO, DIEGO                                                                                                    | a previsto hacer análisis de<br>J DIRECCIÓN Y GRADO DE                                 | microsonda electrónica                  | mediante un proyec     |
| Durante el mes de febr<br>Udine y al INGV de R<br>obtuve a tal fin.<br>ENUMERAR LOS PRC<br>PIP 21543<br>PIO 21221<br>ENUMERAR PERSON<br>Dirigiré a los becarios a<br>FECHA: 21/08/2020 11<br>SOLICITADO POR: CA<br>CARLOS<br>FIRMAS ORIGINALES                    | NAL A SU CARGO<br>a mi cargo en remoto<br>1:09:17<br>AFARO, DIEGO                                                                                                    | a previsto hacer análisis de                                                           | microsonda electrónica                  | mediante un proyec     |
| Durante el mes de febr<br>Udine y al INGV de R<br>obtuve a tal fin.<br>ENUMERAR LOS PRO<br>PIP 21543<br>PIO 21221<br>ENUMERAR PERSON<br>Dirigiré a los becarios a<br>FECHA: 21/08/2020 11<br>SOLICITADO POR: CA<br>CARLOS<br>FIRMAS ORIGINALES<br>CONFORMIDAD DEL | VAL A SU CARGO<br>a mi cargo en remoto<br>1:09:17<br>AFARO, DIEGO<br>B<br>DIRECTOR DEL LU                                                                                                    | J DIRECCIÓN Y GRADO DE                                                                 | microsonda electrónica                  | mediante un proyec     |
| Durante el mes de febr<br>Udine y al INGV de R<br>obtuve a tal fin.<br>ENUMERAR LOS PRO<br>PIP 21543<br>PIO 21221<br>ENUMERAR PERSON<br>Dirigiré a los becarios a<br>FECHA: 21/08/2020 11<br>SOLICITADO POR: CA<br>CARLOS<br>FIRMAS ORIGINALES<br>CONFORMIDAD DEL | VAL A SU CARGO<br>a mi cargo en remote<br>1:09:17<br>AFARO, DIEGO                                                                                                    | a previsto hacer análisis de<br>J <b>DIRECCIÓN Y GRADO DE</b><br>D.<br>D.              | microsonda electrónica                  | mediante un proyec     |
| Durante el mes de febr<br>Udine y al INGV de R<br>obtuve a tal fin.<br>ENUMERAR LOS PRO<br>PIP 21543<br>PIO 21221<br>ENUMERAR PERSON<br>Dirigiré a los becarios a<br>FECHA: 21/08/2020 11<br>SOLICITADO POR: CA<br>CARLOS<br>FIRMAS ORIGINALES<br>CONFORMIDAD DEL | AFARO, DIEGO                                                                                                    | a previsto hacer análisis de<br>J <b>DIRECCIÓN Y GRADO DE</b><br>D.<br>JGAR DE TRABAJO | microsonda electrónica                  | mediante un proyec     |
| Durante el mes de febr<br>Udine y al INGV de R<br>obtuve a tal fin.<br>ENUMERAR LOS PRO<br>PIP 21543<br>PIO 21221<br>ENUMERAR PERSON<br>Dirigiré a los becarlos a<br>FECHA: 21/08/2020 11<br>SOLICITADO POR: CA<br>CARLOS<br>FIRMAS ORIGINALES<br>CONFORMIDAD DEL | AFARO, DIEGO                                                                                                    | a previsto hacer análisis de<br>J <b>JIRECCIÓN Y GRADO DE</b><br>o.                    | microsonda electrónica                  | mediante un proyec     |

Declaración Jurada, sin omitir ni falsear dato alguno que deba contener, siendo fiel expresión de la verdad.

SIGERH **TRÁMITES ELECTRÓNICOS** 

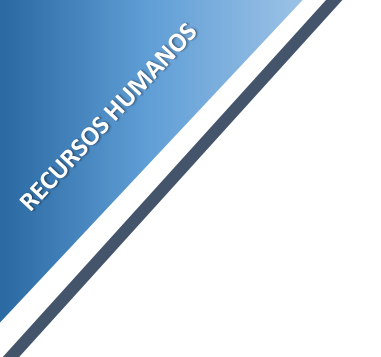

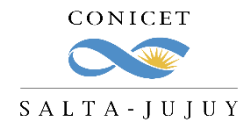

#### TAREAS DE CAMPO

El procedimiento para informar las tareas de campo no se modifica.

Deberán informarse mediante **nota con avales** de director y máxima autoridad de lugar de trabajo.

Para descargar un modelo de nota para trabajo de campo, ingrese a la página web del CCT Salta –Jujuy en la solapa UAT  $\rightarrow$  Recursos Humanos  $\rightarrow$  Instructivos y Datos útiles

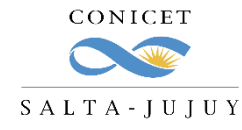

Algunas consideraciones:

- ✓ El envío electrónico del formulario es considerado como la firma del agente.
- ✓ Los trámites no se recepcionarán en la Mesa de Entrada.
- ✓ Su certificante encontrará la licencia en su bandeja de pendientes de autorización para autorizar o denegar.
- ✓ La documentación requerida deberá **adjuntarse digitalmente** al formulario electrónico.
- ✓ Se deberá pasar a **formato PDF** todos los documentos que desee adjuntar en la presentación.
- ✓ El formulario de la solicitudes que requieren ser firmadas en papel y digitalizadas tendrán un código QR.
- Para Investigadores, o personal con certificante no CONICET: se deberá imprimir el formulario para que el director/jefe pueda firmarlo, digitalizarlo y adjuntarlo como PDF.

El trámite de solicitud de licencia es electrónico, por lo que NO debe presentarlo impreso en Mesa de Entrada.

RECIRCOSHUMANOS

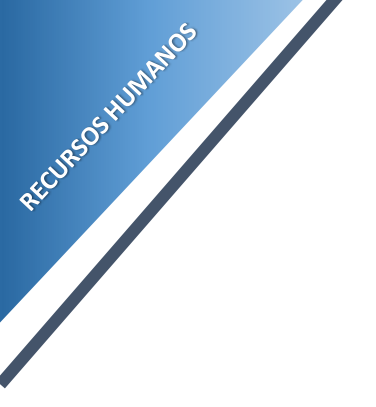

### CONSULTAS

aflamini@conicet.gov.ar crodriguez@conicet.gov.ar vtorregrosa@conicet.gov.ar

S 387-4840078

https://salta-jujuy.conicet.gov.ar/carrera-del-investigador-cientifico-y-tecnologico/

https://salta-jujuy.conicet.gov.ar/carrera-del-personal-de-apoyo-cpa/

CONICET

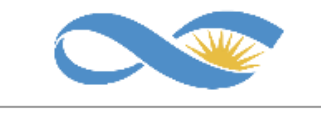

SALTA-JUJUY

SIGERH TRÁMITES ELECTRÓNICOS